# **Cisco Unified Wireless Network TACACS+ Configuration**

Document ID: 91631

# Contents

#### Introduction **Prerequisites** Requirements Components Used Conventions TACACS+ Implementation in the Controller Authentication Authorization Accounting TACACS+ Configuration in the WLC Add a TACACS+ Authentication Server Add a TACACS+ Authorization Server Add a TACACS+ Accounting Server Configure the Order of Authentication Verify Configuration **Configure Cisco Secure ACS Server** Network Configuration Interface Configuration User/Group Setup Accounting Records in Cisco Secure ACS TACACS+ Configuration in the WCS WCS using Virtual Domains **Configure Cisco Secure ACS to Use WCS** Network Configuration Interface Configuration User/Group Setup Debugs Debugs from WLC for role1=ALL Debugs from WLC for Multiple Roles Debugs from a WLC for Authorization Failure **Related Information** Introduction

This document provides a configuration example of Terminal Access Controller Access Control System Plus (TACACS+) in a Cisco Wireless LAN Controller (WLC) and a Cisco Wireless Control System (WCS) for a Cisco unified wireless network. This document also provides some basic troubleshooting tips.

TACACS+ is a client/server protocol that provides centralized security for users that attempt to gain management access to a router or network access server. TACACS+ provides these AAA services:

- Authentication of users attempting to log in to the network equipment
- Authorization to determine what level of access users should have
- Accounting to keep track of all changes the user makes

Refer to Configuring TACACS+ for more information on AAA services and TACACS+ functionality.

Refer to TACACS+ and RADIUS Comparison for a comparison of TACACS+ and RADIUS.

# Prerequisites

#### Requirements

Cisco recommends that you have knowledge of these topics:

- Knowledge of how to configure WLCs and lightweight access points (LAPs) for basic operation
- Knowledge of Lightweight Access Point Protocol (LWAPP) and wireless security methods
- Basic knowledge RADIUS and TACACS+
- Basic knowledge of Cisco ACS configuration

### **Components Used**

The information in this document is based on these software and hardware versions:

- Cisco Secure ACS for Windows version 4.0
- Cisco Wireless LAN Controller that runs version 4.1.171.0. TACACS+ functionality on WLCs is supported on software version 4.1.171.0 or later.
- Cisco Wireless Control System that runs version 4.1.83.0. TACACS+ functionality on WCS is supported on software version 4.1.83.0 or later.

The information in this document was created from the devices in a specific lab environment. All of the devices used in this document started with a cleared (default) configuration. If your network is live, make sure that you understand the potential impact of any command.

### Conventions

Refer to Cisco Technical Tips Conventions for more information on document conventions.

# **TACACS+ Implementation in the Controller**

### Authentication

Authentication can be performed using a local database, RADIUS, or TACACS+ server that uses a username and a password. The implementation is not fully modular. Authentication and Authorization services are tied to each other. For example, if authentication is performed using RADIUS/local database, then authorization is not performed with TACACS+. It would use the permissions associated for the user in the local or RADIUS database, such as read–only or read–write, whereas when authentication is performed with TACACS+, authorization is tied to TACACS+.

In cases where multiple databases are configured, a CLI is provided to dictate the sequence in which the backend database should be referred.

### Authorization

Authorization is task based rather than an actual per–command based authorization. The tasks are mapped to various tabs that correspond to the seven menu bar items that are currently on the web GUI. These are the menu bar items:

- MONITOR
- WLANS
- CONTROLLER
- WIRELESS
- SECURITY
- MANAGEMENT
- COMMAND

The reason for this mapping is based on the fact that most customers use web interface to configure the controller instead of CLI.

An additional role for lobby admin management (LOBBY) is available for users that need to have lobby admin privileges only.

The task that a user is entitled is configured in the TACACS+ (ACS) server using the custom Attribute–Value (AV) pairs. The user can be authorized for one or multiple tasks. The minimum authorization is MONITOR only and the maximum is ALL (authorized to perform all seven tabs). If a user is not entitled for a particular task, the user is still allowed to access that task in read–only mode. If authentication is enabled and the authentication server becomes unreachable or unable to authorize, the user cannot log in to the controller.

**Note:** In order for basic management authentication via TACACS+ to succeed, you must configure authentication and authorization servers on the WLC. Accounting configuration is optional.

### Accounting

Accounting occurs whenever a particular user–initiated action is performed successfully. The attributes changed are logged in the TACACS+ accounting server along with these:

- The user id of the individual who made the change
- The remote host from where the user is logged in
- The date and time when the command was performed
- Authorization level of the user
- A string that provides information as to what action was performed and the values provided

If the accounting server becomes unreachable, the user can still continue the session.

Note: Accounting records are not generated from WCS in software release 4.1 or ealier.

# **TACACS+** Configuration in the WLC

WLC Software release 4.1.171.0 and later introduces new CLIs and web GUI changes in order to enable the TACACS+ functionality on the WLC. The CLIs introduced are listed in this section for reference. The corresponding changes for web GUI are added under the Security tab.

This document assumes that the basic configuration of the WLC is already completed.

In order to configure TACACS+ in the WLC controller, you need to complete these steps:

- 1. Add a TACACS+ Authentication Server
- 2. Add a TACACS+ Authorization Server
- 3. Add a TACACS+ Accounting Server
- 4. Configure the Order of Authentication

#### Add a TACACS+ Authentication Server

Complete these steps in order to add a TACACS+ Authentication Server:

1. Use the GUI, and go to **Security > TACACS+ > Authentication**.

| uluulu<br>cisco                                                                                                    | MONITOR MLANS  | CONTROLLER WIPELESS | SECURITY | M&NAGEMENT | COMMANDS | ΗED | 1 | age Configuration | i Bing i Logout Befreih |
|----------------------------------------------------------------------------------------------------|----------------|---------------------|----------|------------|----------|-----|---|-------------------|-------------------------|
| Security                                                                                                    | TACACS+ Authen | tication Servers    |          |            |          |     |   |                   | New                     |
| AAA     General     RADIUS     Authentication     Accounting     TACACS+     Authentication     Accounting     Authentication     Accounting     Authentication | Server Index   | Server Address      | Pert     | Admin Sta  | lus      |     |   |                   |                         |

2. Add the IP address of the TACACS+ server and enter the shared secret key. If required, change the default port of TCP/49.

| cisco                                    | MONITOR MUANS CONTRO     | XLER WIRELESS | SECURITY | MUNAGEMENT | сомилоз | HEID | Sage Configuration ( Bing ) Logout (Befresh |
|------------------------------------------|--------------------------|---------------|----------|------------|---------|------|---------------------------------------------|
| Security                                 | TACACS+ Authentication   | Servers > New |          |            |         |      | < Back Apply                                |
| ▼ AAA<br>General                         | Server Index (Priority)  | 1 🛩           |          |            |         |      |                                             |
| KADOJS     Authentication     Accounting | Server IPAddress         | 10.3.1.12     |          |            |         |      |                                             |
| TACACS+     Aythentication               | Shared Secret Format     | ASCII 👻       |          |            |         |      |                                             |
| Accounting<br>Authorization              | Shared Secret            |               |          |            |         | ]    |                                             |
| Local Net Users<br>MAC Filtering         | Confirm Shared<br>Secret |               |          |            |         | ]    |                                             |
| User Login Policies<br>AP Policies       | Port Number              | 49            |          |            |         |      |                                             |
| + Local EAP                              | Server Status            | Enabled 💌     |          |            |         |      |                                             |
| Priority Order     Access Control Lists  | Retransmit Timoout       | 2 seconds     |          |            |         |      |                                             |

3. Click Apply.

You can accomplish this from CLI using the **config tacacs auth add** *<Server Index> <IP addr> <port> [ascii/hex]* **<secret>** command:

(Cisco Controller) >config tacacs auth add 1 10.1.1.12 49 ascii ciscol23

#### Add a TACACS+ Authorization Server

Complete these steps in order to add a TACACS+ Authorization Server:

- 1. From the GUI, go to **Security > TACACS+ > Authorization**.
- 2. Add the IP address of the TACACS+ server and enter the shared secret key. If required, change the default port of TCP/49.

| uluulu<br>cisco                                        | MONITOR MEANS CONTRO     | uler wyeless g | ECURITY MANAGEMENT | COMMANDS | HELP | Sage Configuration   Eng   Logout  Befreid |
|--------------------------------------------------------|--------------------------|----------------|--------------------|----------|------|--------------------------------------------|
| Security                                               | TACACS+ Authorization S  | Servers > New  |                    |          |      | < Back Apply                               |
| * AAA<br>General                                       | Server Index (Priority)  | 1 -            |                    |          |      |                                            |
| RADIUS     Authentication                              | Server IPAddress         | 10.1.1.12      |                    |          |      |                                            |
| Accounting<br>• TACACS+<br>Authentication              | Shared Secret Format     | ASCII 💌        |                    |          |      |                                            |
| Accounting<br>Authorization                            | Shared Secret            | *****          |                    |          | )    |                                            |
| LDAP<br>Local Net Users<br>MAC Filtering               | Confirm Shared<br>Secret | *****          |                    |          | ]    |                                            |
| Disabled Clients<br>User Login Policies<br>AP Policies | Port Number              | 49             |                    |          |      |                                            |
| + Local EAP                                            | Server Status            | Enabled 💌      |                    |          |      |                                            |
| Priority Order                                         |                          |                |                    |          |      |                                            |
| Access Control Lists                                   | Retransmit fimeout       | seconds        |                    |          |      |                                            |

3. Click Apply.

You can accomplish this from CLI using the **config tacacs athr add** *<Server Index> <IP addr> <port> [ascii/hex] <secret>* command:

(Cisco Controller) >config tacacs athr add 1 10.1.1.12 49 ascii cisco123

#### Add a TACACS+ Accounting Server

Complete these steps in order to add a TACACS+ Accounting Server:

- 1. Use the GUI, and go to **Security > TACACS+ > Accounting**.
- 2. Add the IP address of the server and enter the shared secret key. If required, change the default port of TCP/49.

| uludu<br>cisco                                       | HONILLON MITWAR            | ONTROLLER WIREL  | ISS SECURITY | MUNICEMENT | COMMINDS | Reb | Sege Configuration (Eing Logisut Befreih |
|------------------------------------------------------|----------------------------|------------------|--------------|------------|----------|-----|------------------------------------------|
| Security                                             | TACACS+ Accountin          | ng Servers > New |              |            |          |     | < Back Apply                             |
| • ALA<br>General<br>• RADOUS                         | Server Index<br>(Priority) | 1 ¥              |              |            |          |     |                                          |
| Authentication<br>Accounting                         | Server IPAddress           | 10.1.1.12        |              |            |          |     |                                          |
| TACACS+     Authentication                           | Shared Secret Forma        | ASCII 🗸          |              |            |          |     |                                          |
| Authorization<br>LDAP                                | Shared Secret              |                  |              |            |          |     |                                          |
| Local Net Users<br>MAC Filtering<br>Disabled Clearts | Confirm Shared<br>Secret   | ****             |              |            |          |     |                                          |
| User Login Policies<br>AP Policies                   | Port Number                | 49               |              |            |          |     |                                          |
| + Local EAP                                          | Server Status              | Enabled 💌        |              |            |          |     |                                          |
| Priority Order     Access Control Lists              | Retransmit Timeout         | E seconds        |              |            |          |     |                                          |

3. Click Apply.

You can accomplish this from CLI using the **config tacacs acct add** *<Server Index> <IP addr> <port> [ascii/hex]* **<secret>** command:

#### **Configure the Order of Authentication**

This step explains how to configure the AAA order of authentication when there are multiple databases configured. The order of authentication can be **local and RADIUS**, or **local and TACACS**. The default controller configuration for order of authentication is *local and RADIUS*.

Complete these steps in order to configure the order of authentication:

- 1. From the GUI, go to Security > Priority Order > Management User.
- 2. Select the Authentication Priority.

In this example, TACACS+ has been selected.

3. Click **Apply** in order for the selection to take place.

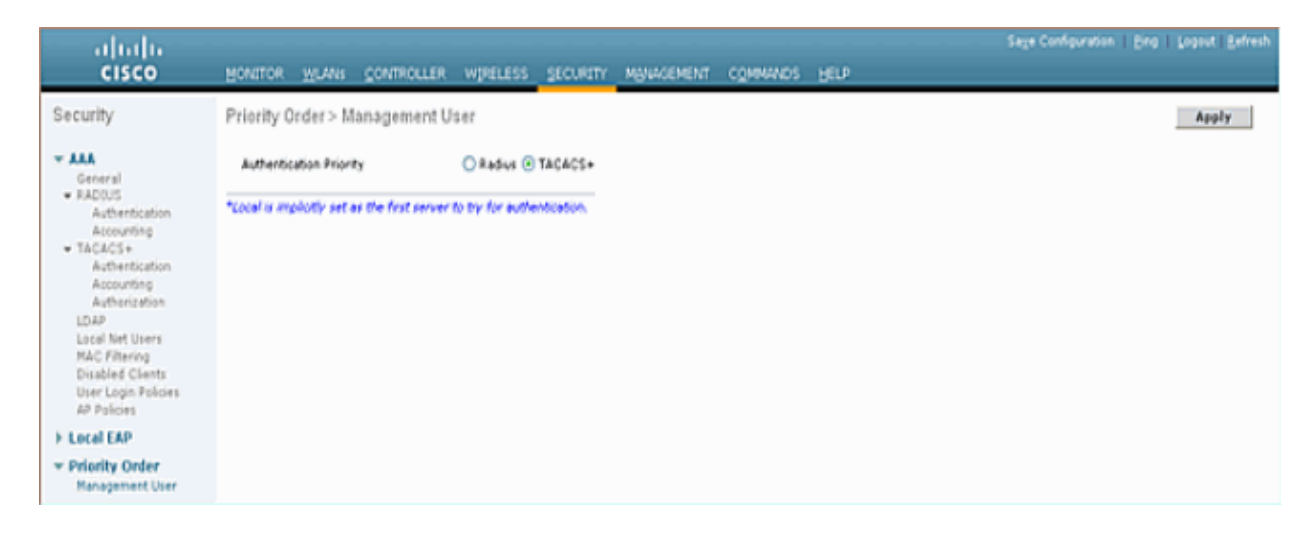

You can accomplish this from CLI using the **config aaa auth mgmt** *<server1> <server2>* command:

(Cisco Controller) >config aaa auth mgmt tacacs local

#### **Verify Configuration**

This section describes the commands used to verify TACACS+ configuration on the WLC. These are some useful **show** commands that help to determine if the configuration is correct:

• show aaa auth Provides information on the order of the authentication.

(Cisco Controller) >show aaa auth Management authentication server order: 1.....local 2..... Tacacs • show tacacs summary Displays a summary of TACACS+ services and statistics. (Cisco Controller) >show tacacs summary Authentication Servers Idx Server Address Port State Tout ----- -----\_\_\_ 49 Enabled 1 10.1.1.12 2 Authorization Servers Idx Server Address Port State Tout

|           | 1     | 10.1.1.12              | 49     | Enabled      | 2                     |
|-----------|-------|------------------------|--------|--------------|-----------------------|
|           | Acco  | unting Servers         |        |              |                       |
|           | Idx   | Server Address         | Port   | State        | Tout                  |
|           |       |                        |        |              |                       |
|           | 1     | 10.1.1.12              | 49     | Enabled      | 2                     |
| • show ta | acacs | auth stats Displays T. | ACACS+ | authenticati | on server statistics. |
|           |       |                        |        |              |                       |

(Cisco Controller) >show tacacs auth statistics Authentication Servers: Server Index..... 1 Server Address..... 10.1.1.12 Msg Round Trip Time..... 0 (1/100 second) First Requests..... 7 Retry Requests..... 3 Accept Responses..... 3 Reject Responses..... 0 Error Responses..... 0 Restart Responses..... 0 Follow Responses..... 0 GetData Responses..... 0 Encrypt no secret Responses..... 0 Challenge Responses..... 0 Malformed Msgs..... 0 Bad Authenticator Msgs..... 0 Timeout Requests..... 12 Unknowntype Msgs..... 0 Other Drops..... 0

• show tacacs athr stats Displays TACACS+ authorization server statistics.

(Cisco Controller) >**show tacacs athr statistics** Authorization Servers:

| Server Index           | 1                |
|------------------------|------------------|
| Server Address         | 10.1.1.12        |
| Msg Round Trip Time    | 0 (1/100 second) |
| First Requests         | 3                |
| Retry Requests         | 3                |
| Received Responses     | 3                |
| Authorization Success  | 3                |
| Authorization Failure  | 0                |
| Challenge Responses    | 0                |
| Malformed Msgs         | 0                |
| Bad Athrenticator Msgs | 0                |
| Timeout Requests       | 0                |
| Unknowntype Msgs       | 0                |
| Other Drops            | 0                |
|                        |                  |

• show tacacs acct stats Displays TACACS+ accounting server statistics.

(Cisco Controller) >**show tacacs acct statistics** Accounting Servers:

| Server Index               | 1                |
|----------------------------|------------------|
| Server Address             | 10.1.1.12        |
| Msg Round Trip Time        | 0 (1/100 second) |
| First Requests             | 133              |
| Retry Requests             | 0                |
| Accounting Response        | 0                |
| Accounting Request Success | 0                |
| Accounting Request Failure | 0                |
| Malformed Msgs             | 0                |
| Bad Authenticator Msgs     | 0                |

| Timeout Requests | 399 |
|------------------|-----|
| Unknowntype Msgs | 0   |
| Other Drops      | 0   |

## **Configure Cisco Secure ACS Server**

This section provides the steps involved in the TACACS+ ACS Server to create services and custom attributes, and assign the roles to the users or groups.

The creation of users and group is not explained in this section. It is assumed that the users and groups are created as needed. Refer to User Guide for Cisco Secure ACS for Windows Server 4.0 for information on how to create users and user groups.

### **Network Configuration**

Complete this step:

Add the Controller management IP address as AAA client with Authentication mechanism as TACACS+ (Cisco IOS).

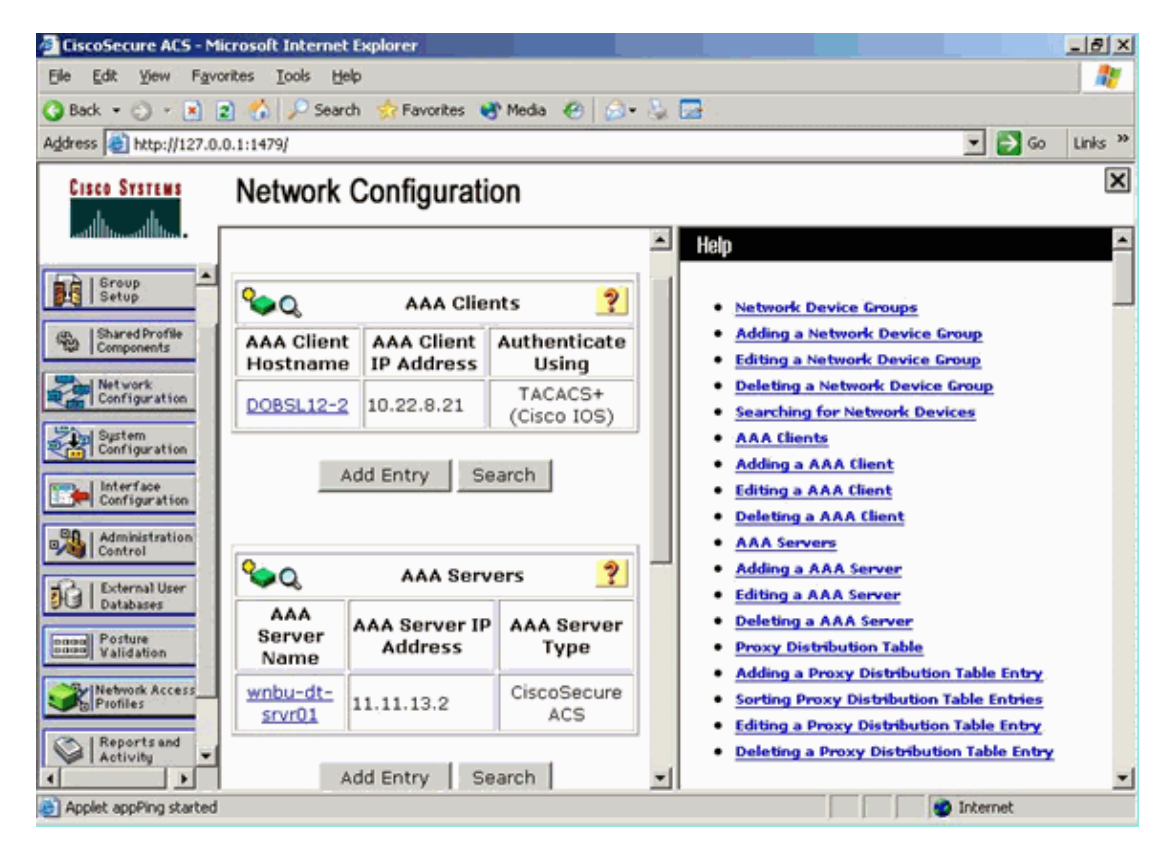

### **Interface Configuration**

Complete these steps:

- 1. In the Interface Configuration menu, select the TACACS+ (Cisco IOS) link.
- 2. Enable the **New Services**.
- 3. Check both the User and Group check boxes.
- 4. Enter **ciscowlc** for Service and **common** for Protocol.
- 5. Enable the Advanced TACACS+ Features.

| dress 🙋 http://127.0.0.1:1767/ |             |                        |            |                   | 💌 🔁 Go    | Links |
|--------------------------------|-------------|------------------------|------------|-------------------|-----------|-------|
| CISCO SYSTEMS Interfa          | ace Conf    | iguration              |            |                   |           | [     |
| adili ilinaadili ilina -       |             | TACACS+ S              | ervices    |                   | ?         | -     |
| User User User                 | Group       |                        |            |                   |           |       |
| Group                          | V           | PPP IP                 |            |                   |           |       |
| 🔮 Setup                        |             | PPP IPX                |            |                   |           |       |
| Shared Profile<br>Components   |             | PPP Multilink          |            |                   |           |       |
| Network                        |             | PPP Apple Talk         |            |                   |           |       |
| nfiguration                    |             | PPP VPDN               |            |                   |           |       |
| em<br>iguration                |             | PPP LCP                |            |                   |           |       |
|                                |             | ARAP                   |            |                   |           |       |
| figuration                     | V           | Shell (exec)           |            |                   |           |       |
| ation                          |             | PIX Shell (pixshell)   |            |                   |           |       |
| User                           |             | SLIP                   |            |                   |           |       |
| New S                          | ervices     |                        |            |                   |           |       |
| e<br>tion                      |             | Service                | F          | Protocol          |           |       |
| Access                         | V           | ciscowlc               | [          | common            |           |       |
|                                |             |                        | [          |                   |           |       |
| and                            |             |                        | ſ          |                   |           |       |
| ation                          |             |                        |            |                   |           |       |
|                                |             | Advanced Configu       | ration Opt | ions              | ?         |       |
| 🔽 Ad                           | vanced TAC  | ACS+ Features          |            |                   |           |       |
| 🗖 Dis                          | play a Time | of-Day access grid for | every TAC  | ACS+ service when | e you can | -     |
|                                |             | Submit                 | Cancel     |                   |           |       |

6. Click **Submit** in order to apply the changes.

### **User/Group Setup**

Complete these steps:

- 1. Select a previously created User/Group.
- 2. Go to **TACACS+ Settings**.
- 3. Check the check box that corresponds to the *ciscowlc* service that was created in the Interface Configuration section.
- 4. Check the **Custom attributes** check box.

| Cisco Systems                | Group Setup                                                     |
|------------------------------|-----------------------------------------------------------------|
| .allbs                       | Jump To Access Restrictions                                     |
| User<br>Satur                | Shell Command Authorization Set                                 |
| EA   Group                   | @ None                                                          |
| Setup                        | Assign a Shell Command Authorization Set for any network device |
| Shared Profile<br>Components | C Per Group Command Authorization                               |
| Network<br>Configuration     | Unmatched Cisco IOS commands                                    |
| Wind Sustem                  | C Permit                                                        |
| Configuration                | @ Deny                                                          |
| Configuration                | Command:                                                        |
| Administration               |                                                                 |
| HA   External User           | Arguments:                                                      |
| 90 Databases                 |                                                                 |
| voices Validation            | 2                                                               |
| Network Access<br>Profiles   | Unlisted arguments                                              |
| Reports and                  | C Permit                                                        |
| Activity                     | C Deny                                                          |
| Documentation                |                                                                 |
|                              | Custom attributes                                               |
|                              | role1=ALL                                                       |
|                              |                                                                 |
|                              | <b>v</b> 1                                                      |
|                              | <b>_</b>                                                        |
|                              | Wireless-WCS HTTP                                               |
|                              | Custom attributes                                               |
|                              | <u></u>                                                         |
|                              |                                                                 |
|                              | 2                                                               |
|                              |                                                                 |
|                              |                                                                 |
|                              | IETF RADIUS Attributes                                          |
|                              | C [006] Service-Type                                            |
|                              | Caliback NAS Drownt V                                           |
|                              | adding adding the start adding                                  |

 In the text box below Custom attributes, enter this text if the user created needs access only to WLAN, SECURITY and CONTROLLER: role1=WLAN role2=SECURITY role3=CONTROLLER.

If the user needs access only to the SECURITY tab, enter this text: role1=SECURITY.

The role corresponds to the seven menu bar items in the controller web GUI. The menu bar items are MONITOR, WLAN, CONTROLLER, WIRELESS, SECURITY, MANAGEMENT and COMMAND.

6. Enter the role that a user needs for role1, role2 and so on. If a user needs all the roles, then the keyword **ALL** should be used. For the lobby admin role, the keyword **LOBBY** should be used.

# Accounting Records in Cisco Secure ACS

TACACS+ accounting records from the WLC are available in Cisco Secure ACS in the TACACS+ Administration of Reports and Activity:

| Decelecter ACS - N                     | kroudt Internet Explorer    |                              |                            |                    |                      |         |           |                 |                     |              | _1#1X          |
|----------------------------------------|-----------------------------|------------------------------|----------------------------|--------------------|----------------------|---------|-----------|-----------------|---------------------|--------------|----------------|
| File Edit View Fare                    | orites Tools map            |                              |                            |                    |                      |         |           |                 |                     |              |                |
| 4-54 + 17 - Q                          | 3 3 Bierth Brunten Griede 3 | 0.0                          |                            |                    |                      |         |           |                 |                     |              |                |
| Address (a) http://127.6               | .h.1:+087/                  |                              |                            |                    |                      |         |           |                 |                     | -            | 2 60 Links *   |
| Google C+                              | 💌 Ga - 📂 🙇 - 🤷 Backmarks -  | 🖗 I bloded 🛛 🚏 Oeck = 🔥 Auto | an = "color: 🕒 sector 🦉 👘  |                    |                      |         |           |                 |                     |              | - Settings=    |
| Care System                            | Reports and Activity        |                              |                            |                    |                      |         |           |                 |                     |              | ×              |
| A A.                                   | - opene and roomly          |                              |                            |                    |                      |         |           |                 |                     |              |                |
|                                        | Select                      | Select                       |                            |                    |                      |         |           |                 |                     |              |                |
| 1 Info                                 |                             | Tececs+ Administration a     | ective.csv 🖸 Befrash 🕞 Que | micad              |                      |         |           |                 |                     |              |                |
| and Dress                              | Reports                     | Regular Expression           | Start Date                 | 6 Time             | End Date & Time      | _       | Pows per  | Page            |                     |              |                |
| PO 1414                                |                             | L                            | [mm/dd/)00                 | y minimum as       | [mm/dd/yyyy, Mr.mm.) | 15      | 50        | -               |                     |              |                |
| 6 Company                              | E TACACE+ Accounting        | Apply Filter Clear F         | üter .                     |                    |                      |         |           |                 |                     |              |                |
| The Brings                             | C TACACE+ Administration    | Filtering is not applied.    |                            |                    |                      |         |           |                 |                     |              |                |
| Configration                           | Photo accounting            | Date 🕈 Time Use              | r-Name Group-Name          |                    | cmd                  | prix-b  | d service | NAS-Portname    | tash. Id            | NAS-IP-Addre | ss reason      |
| Configuration                          | Passed Authentications      | 02/22/2007 36:26:52 140      | Tacacs Group for WLC       | wian enable 1      |                      | 249     | shell     |                 | 224                 | 10.10.80.3   |                |
| and the state                          | B Lated Attempts            | 02/22/2007 16:26:52 tac      | Tacacs Group for WLC       | wian idap delete 3 | position 2           | 249     | shell     |                 | 223                 | 10.10.00.3   |                |
| Configeration                          | Logged-in Users             | 02/22/2007 16:26:52 tac      | Tacacs Group for WLC       | wian Idap delete 1 | position 1           | 249     | shell     |                 | 222                 | 10.10.80.3   |                |
| A DECEMBER OF STREET                   | Desibled accounts           | 02/22/2007 16:26:52 tac      | Tacacs Group for WLC       | wian Idap delete 1 | position 0           | 249     | shell     |                 | 221                 | 10.10.80.3   |                |
| Tested                                 | ET ACS Beckup and Restore   | 92/22/2007 36 26 52 54       | Tacacs Group for WLC       | wan timeout 1.0    |                      | 249     | shell     | a               | 220                 | 10.10.80.3   |                |
| Briternal Uper                         | PD Induktory Institution    | 02/22/2007 16:26:52 140      | Tacacs Group for WLC       | wian mac-filtering | disable 1            | 249     | shell     |                 | 279                 | 10.10.80.3   |                |
| T 2 I I R R R R                        | No                          | 02/22/2007 36:26:52 tac      | Tacace Group for WLC       | wan security is M  | one for wan-id 1     | 549     | 1740      |                 | 331                 | 10.10.80.3   |                |
| Tableton Tableton                      | He Administration, Audit    | 02/22/2007 16:26:52 140      | Tacace Group for WLC       | wan security with  | (WPA/RIN) disable 1  | 249     | phen.     |                 | 217 - I             | 10.10.80.9   |                |
| Concentration of the local division of | User Rassword Changes       | 02/22/2007 15:26:52 fac      | Tacacs Group for WLC       | wian assroverride  | disable 1            | 249     | shell     |                 | 216                 | 10.10.00.3   |                |
| C Puller                               | ACS Service Monitoring      | 02/22/2007 16 26 52 Vac      | Tacacs Group for WLC       | wan gos 1 platinu  | ~                    | 249     | shell     |                 | 235                 | 10.10.80.9   |                |
| C. Busetrast                           |                             | 02/22/2007 16:26:52 140      | Tacacs proup for WUC       | wian radio 1 at    | 10000                | 549     | sries     |                 | 224                 | 10.10.80.3   |                |
| - Artives                              |                             | 02/22/2007 36:26:52 540      | Tacads luroup for WLC      | wan drop_server    | 10.0.0.0 required    | 249     | and a     |                 | 938                 | 10.10.00.3   |                |
| B Selar                                |                             | 02/22/2007 16:26:52 146      | Tacact uroup for WUC       | wan proadcast-st   | tio enable 1         | 249     | proper la |                 | 311                 | 10.10.00.3   |                |
|                                        | P Ball to Web               | an and many interesting the  | Tacact group for well      | wan exclusioner    | 1.0                  | 2.40    | about the |                 | 110                 | 10.10.00.0   |                |
|                                        |                             | 22/22/20/7 16:20:52 140      | Tacace Group for Web       | wan exclusioner    | 1.02404              |         | shell     |                 | 100                 | 10.10.80.7   |                |
|                                        |                             | 00/00/00/114/06/00 har       | Tacace Group for WLC       | wise interface 1.1 | 00                   | 240     | 'shell    |                 | 104                 | 10.10.00.0   |                |
|                                        |                             | 02/22/2007 16 26 52 fac      | Tacaca Group for WLC       | wian disable 1     |                      | 249     | shall     |                 | 207                 | 10.10.00.2   |                |
|                                        |                             |                              |                            |                    |                      |         |           |                 |                     |              |                |
| €)<br>100-eel 110-as 5                 | Condense Alton              | Otto heread                  | elluded 🗍 🏟 Mudee by Ph.   | ave Countrie       | ta levetue           | Mercuid | 1 meret   | Windowski (1974 | )<br>Inco - Marcard | the Kat      | vi<br>de animi |

# **TACACS+** Configuration in the WCS

Complete these steps:

- 1. From the GUI, log in to the WCS with the root account.
- 2. Add the TACACS+ server. Go to Administration > AAA > TACACS+ > Add TACACS+ Server.

| ababa           | Wireless Control System                                              | Username: root   Logout   Refresh   P | vint View 🖄 |
|-----------------|----------------------------------------------------------------------|---------------------------------------|-------------|
| cisco           | Bonitor = Beports = Certifiqure = Location = Administration = Belg = |                                       |             |
| AAA             | TACACS+                                                              | Select a command                      | - 60        |
| Change Password | No TACACS+ Servers found in the system                               |                                       |             |
| AAA Node        |                                                                      |                                       |             |
| Users           |                                                                      |                                       |             |
| Groups          |                                                                      |                                       |             |
| Active Sessions |                                                                      |                                       |             |
| TACACS+         |                                                                      |                                       |             |
| RADIUS          |                                                                      |                                       |             |

3. Add the TACACS+ server details, such as IP address, port number (49 is default), and shared secret key.

| alada    | Wireless Control S     | ystem                  |                 |        |  | Username: root | Logout | Refresh | Print View |
|----------|------------------------|------------------------|-----------------|--------|--|----------------|--------|---------|------------|
| cisco    | Monitor - Reports - Co | nfigure = Location = A | dministration • | Belp • |  |                |        |         |            |
|          | TACACS+                |                        |                 |        |  |                |        |         |            |
|          | Server Address         | 10.1.1.12              |                 |        |  |                |        |         |            |
| AAA Node | Port                   | 49                     |                 |        |  |                |        |         |            |
|          | Shared Secret Format   | ASCII 🛩                |                 |        |  |                |        |         |            |
| Users    | Shared Secret          |                        |                 |        |  |                |        |         |            |
|          | Confirm Shared Secret  | •••••                  |                 |        |  |                |        |         |            |
|          | Retransmit Timeout     | 5 seconds              |                 |        |  |                |        |         |            |
| TACACS+  | Retries                | 1                      |                 |        |  |                |        |         |            |
|          | Authentication Type    | PAP 👻                  |                 |        |  |                |        |         |            |
| RADIUS   | Submit Cancel          |                        |                 |        |  |                |        |         |            |

4. Enable TACACS+ authentication for administration in the WCS. Go to Administration > AAA > AAA Mode > Select TACACS+.

| ababa           | Wireless Control System                                                                                               |
|-----------------|----------------------------------------------------------------------------------------------------|
| cisco           | Bonitor + Beports + Configure + Location + Administration + Bello +                                                   |
| AAA             | AAA Mode Settings                                                                                                    |
| Change Password | AAA Mode O Local O RADIUS @TACACS+                                                                                    |
| AAA Node        | Palback on Local 🕑                                                                                                    |
| Users           | 00                                                                                                    |
| Groeps          | Distant since bugier user is going to be an exprised autoencounted<br>locally interpretive of the Aut Mode Settiongs. |
| Active Sessions |                                                                                                    |
| TACACS+         |                                                                                                    |
| RADIUS          |                                                                                                    |

### **WCS using Virtual Domains**

Virtual Domain is a new feature introduced with WCS version 5.1. A WCS virtual domain consists of a set of devices and maps and restricts a user's view to information relevant to these devices and maps. Through a virtual domain, an administrator can ensure that users can only view the devices and maps for which they are responsible. In addition, because of the virtual domain's filters, users can configure, view alarms, and generate reports for only their assigned part of the network. The administrator specifies a set of allowed virtual domains for each user. Only one of these can be active for that user at login. The user can change the current virtual domain by selecting a different allowed virtual domain from the Virtual Domain drop–down menu at the top of the screen. All reports, alarms, and other functionality are now filtered by that virtual domain.

If there is only one virtual domain defined (root) in the system and the user does not have any virtual domains in the custom attributes fields in the TACACS+/RADIUS server, the user is assigned the root virtual domain by default.

If there is more than one virtual domain, and the user does not have any specified attributes, then the user is blocked from logging in. In order to allow the user to log in, the Virtual Domain custom attributes must be exported to the Radius/TACACS+ server.

The Virtual Domain Custom Attributes window allows you to indicate the appropriate protocol–specific data for each virtual domain. The Export button on the Virtual Domain Hierarchy sidebar pre–formats the virtual domain's RADIUS and TACACS+ attributes. You can copy and paste these attributes into the ACS server. This allows you to copy only the applicable virtual domains to the ACS server screen and ensures that the users only have access to these virtual domains.

In order to apply the pre–formatted RADIUS and TACACS+ attributes to the ACS server, complete the steps explained in the Virtual Domain RADIUS and TACACS+ Attributes section.

# **Configure Cisco Secure ACS to Use WCS**

The section provides the steps involved in the TACACS+ ACS Server to create services and custom attributes, and assign the roles to the users or groups.

The creation of users and group is not explained in this section. It is assumed that the users and groups are created as needed.

### **Network Configuration**

Complete this step:

Add the WCS IP address as AAA client with Authentication mechanism as TACACS+ (Cisco IOS).

| CISCO SYSTEMS                | Network Configuration                                                     |
|------------------------------|---------------------------------------------------------------------------|
| millitumilitum               | Edit                                                                      |
| User<br>Setup                |                                                                           |
| Group<br>Setup               | AAA Client Setup For                                                      |
| Shared Profile<br>Components | WCS                                                                       |
| Network<br>Configuration     | 192.168.60.5                                                              |
| System<br>Configuration      | AAA Client IP Address                                                     |
| Configuration                | Key cisco                                                                 |
| Administration<br>Control    | Authenticate Using TACACS+ (Cisco IOS)                                    |
| External User<br>Databases   | Single Connect TACACS+ AAA Client (Record stop in accounting on failure). |
| Posture<br>Validation        | Log Update/Watchdog Packets from this AAA Client                          |
| Network Access<br>Profiles   | Log RADIUS Tunneling Packets from this AAA Client                         |
| Reports and<br>Activity      | Replace RADIUS Port info with Username from this AAA Client               |
| Online<br>Documentation      | Submit = Apply Delete Delete + Apply Cancel                               |
|                              | Pack to Help                                                              |

## Interface Configuration

Complete these steps:

- 1. In the Interface Configuration menu, select the TACACS+ (Cisco IOS) link.
- 2. Enable the **New Services**.
- 3. Check both the **User** and **Group** check boxes.
- 4. Enter **Wireless–WCS** for Service and **HTTP** for Protocol.

Note: HTTP must be in CAPS.

5. Enable the Advanced TACACS+ Features.

| CISCO SYSTEMS                | Inte                      | rface        | Configuration        |                |
|------------------------------|---------------------------|--------------|----------------------|----------------|
|                              |                           | •            | PPP IP               |                |
| User                         |                           |              | PPP IPX              |                |
| Lig   Setup                  |                           |              | PPP Multilink        |                |
| Group<br>Setup               |                           |              | PPP Apple Talk       |                |
| 685.   Shared Profile        |                           |              | PPP VPDN             |                |
| ීහි   Components             |                           |              | PPP LCP              |                |
| Network<br>Configuration     |                           |              | ARAP                 |                |
| Sustem                       |                           | ✓            | Shell (exec)         |                |
| ₹ <sup>3</sup> Configuration |                           |              | PIX Shell (pixshell) |                |
| Interface<br>Configuration   |                           |              | SLIP                 |                |
| Administration               | New                       | Servia       | ces                  |                |
| - L External liser           |                           |              | Service              | Protocol       |
| JO Databases                 |                           | $\checkmark$ | ciscowlc             | common         |
| Posture<br>Validation        |                           | ◄            | Wireless-WCS         | НТТР           |
| Network Access<br>Profiles   |                           |              |                      |                |
| C L Reports and              |                           |              |                      |                |
| Activity                     |                           | A            | dvanced Configurati  | on Options 🛛 🤶 |
| Online<br>Documentation      | Advanced TACACS+ Features |              |                      |                |

6. Click **Submit** in order to apply the changes.

### **User/Group Setup**

Complete these steps:

1. In the WCS GUI, navigate to Administration > AAA > Groups to select any of the pre–configured user groups, such as SuperUsers in the WCS.

| alada                 | Wireless Control System                                           |         |            | Uservarie: root   Legout   Refresh   Prot Vare |
|-----------------------|-------------------------------------------------------------------|---------|------------|------------------------------------------------|
| CISCO                 | Bontor + Beports + Configure + Location + Administration + Help + |         |            |                                                |
| AAA                   | All Groups                                                        |         |            |                                                |
| Change Password       | Group Name                                                        | Nembers | Audit Trad | Expert                                         |
| Local Password Policy | Admin                                                             |         | 20         | Task List                                      |
| AAA Node              | Conflationecers                                                   | -       | 20         | Tauk List                                      |
| Users                 | Southern Manifaction                                              |         | <b>2</b>   | Task sist                                      |
| Groups                | Long, Assistant                                                   |         | 20         | Task List                                      |
| Active Sessions       | Lobbs Ambassador                                                  | hibha   | 20         | Tank List                                      |
|                       | Manifest Life                                                     |         | <b>2</b>   | Task List                                      |
| TALACEP               | North Bound API                                                   | -       | 20         | Task List                                      |
| RADOUS                | SuperStatus                                                       |         | 28 C       | Task List                                      |
|                       | test                                                              | 5365    | <b>2</b>   | Task List                                      |
|                       | Uver.Defined.1                                                    |         | 20 C       | Tank Lint                                      |
|                       | User.Defined.2                                                    |         | 20 C       | Task List                                      |
|                       | User.Defined.3                                                    |         | <b>2</b>   | Task List                                      |
|                       | User Defined 4                                                    |         | 20         | Tank List                                      |

2. Select the Task List for the pre-configured user groups and copy paste to the ACS.

| ababa                 | Wireless Control System                                                                                                    | Username: root   Logout | Refresh | Print View |  |  |  |
|-----------------------|----------------------------------------------------------------------------------------------------|-------------------------|---------|------------|--|--|--|
| CISCO                 | Santar + Separta + Carligare + Lacator + Administrator + Belg +                                                                                                    |                         |         |            |  |  |  |
| AAA                   | Export Task List                                                                                                    |                         |         |            |  |  |  |
| Change Password       | Please cut and paste the appropriate protocol data below into the outcom/vendor-specific attribute field in your AAA server.                                                                                                    |                         |         |            |  |  |  |
| Local Password Policy | TACACS+ Custom Attributes RADIUS Custom Attributes                                                                                                    |                         |         |            |  |  |  |
| AAA Node              | vold-shart     varies with involution     varies with involution     varies with involutions     varies with involutions with involutions     varies with involutions with involutions     varies with involutions     varies with involutions     varies with involutions     varies                                                                                                    |                         |         |            |  |  |  |
| Groups                | hask bellADD(1)5 Servers<br>hask-fulgping<br>Aust-S-Linkingung<br>Aust-S-Linkingung<br>Aust-S-Linkingung<br>Aust-S-Linkingung                                                                                                    |                         |         |            |  |  |  |
| Active Sessions       | Tassid=StateStateStateStateStateStateStateStat                                                                                                    |                         |         |            |  |  |  |
| TACACS+               | haish-Daguarte Information Wirelesse wCS task-D-Daguarte Information<br>Raislatives Alexa of Santha Wirelesse wCS task-D-Daguarte Information<br>Raislatives Alexa of Santha                                                                                                    |                         |         |            |  |  |  |
| RADIUS                | Testill avies Autor and Execting         Workson WCS stall aview Autor and Execting           Workson WCS stall aview Autor and Execting         Workson WCS stall aview Autor and Execting           Workson WCS stall aview Autor and Execting         Workson WCS stall aview Autor and Execting           Workson WCS stall aview Autor and Execting         Workson WCS stall aview Autor and Execting           Workson WCS stall aview Autor and Execting         Workson WCS stall aview Autor and Execting           Workson WCS stall aview Autor and Execting         Workson WCS stall aview Autor and Execting           Workson WCS stall aview Autor and Execting         Workson WCS stall aview Autor and Execting           Workson WCS stall aview WCS stall aview WCS stall aview WCS stall aview WCS stall aview Autor and Execting         Workson WCS stall aview WCS stall aview |                         |         |            |  |  |  |

- 3. Select a previously created User/Group and go to TACACS+ Settings.
- 4. In ACS GUI, select the check box that corresponds to Wireless-WCS service that was created earlier.
- 5. In ACS GUI, check the **Custom attributes** box.
- 6. In the text box below Custom attributes, enter this role and task information copied from the WCS. For example, enter the list of tasks permitted by the SuperUsers.

| CISCO SYSTEMS                                       | Group Setup                                   |
|-----------------------------------------------------|-----------------------------------------------|
|                                                     | Jump To TACACS+                               |
| User<br>Setup                                       | L Custom attributes                           |
| Group<br>Setup                                      |                                               |
| Components                                          |                                               |
| System<br>Configuration                             | Wireless-WCS HTTP Custom attributes           |
| Configuration                                       | roleO=SuperUsers                              |
| Administration<br>Control                           | task2=TACACS+ Servers<br>task3=RADIUS Servers |
| Databases                                           |                                               |
| Validation                                          |                                               |
| Profiles                                            | Cisco IOS/PIX 6.x RADIUS Attributes           |
| Reports and<br>Activity     Online<br>Documentation | [009\001] cisco-av-pair                       |

7. Then, log in to the WCS with the newly created username/password in the ACS.

## Debugs

### Debugs from WLC for role1=ALL

```
(Cisco Controller) >debug aaa tacacs enable
(Cisco Controller) >Wed Feb 28 17:36:37 2007: Forwarding request to 10.1.1.12 port=49
Wed Feb 28 17:36:37 2007: tplus response: type=1 seq_no=2 session_id=5eaa857e
length=16 encrypted=0
Wed Feb 28 17:36:37 2007: TPLUS_AUTHEN_STATUS_GETPASS
Wed Feb 28 17:36:37 2007: auth_cont get_pass reply: pkt_length=22
Wed Feb 28 17:36:37 2007: processTplusAuthResponse: Continue auth transaction
Wed Feb 28 17:36:37 2007: tplus response: type=1 seq_no=4 session_id=5eaa857e
length=6 encrypted=0
Wed Feb 28 17:36:37 2007: tplus_make_author_request() from tplus_authen_passed returns rc=
Wed Feb 28 17:36:37 2007: Forwarding request to 10.1.1.12 port=49
Wed Feb 28 17:36:37 2007: author response body: status=1 arg_cnt=1 msg_len=0 data_len=0
```

Wed Feb 28 17:36:37 2007: arg[0] = [9][role1=ALL]
Wed Feb 28 17:36:37 2007: User has the following mgmtRole fffffff8

#### **Debugs from WLC for Multiple Roles**

```
(Cisco Controller) >debug aaa tacacs enable
Wed Feb 28 17:59:33 2007: Forwarding request to 10.1.1.12 port=49
Wed Feb 28 17:59:34 2007: tplus response: type=1 seq_no=2
session_id=b561ad88 length=16 encrypted=0
Wed Feb 28 17:59:34 2007: TPLUS_AUTHEN_STATUS_GETPASS
Wed Feb 28 17:59:34 2007: auth_cont get_pass reply: pkt_length=22
Wed Feb 28 17:59:34 2007: processTplusAuthResponse: Continue auth transaction
Wed Feb 28 17:59:34 2007: tplus response: type=1 seq_no=4 session_id=b561ad88
length=6 encrypted=0
Wed Feb 28 17:59:34 2007: tplus_make_author_request() from tplus_authen_passed
returns rc=0
Wed Feb 28 17:59:34 2007: Forwarding request to 10.1.1.12 port=49
Wed Feb 28 17:59:34 2007: author response body: status=1 arg_cnt=4 msg_len=0 data_len=0
Wed Feb 28 17:59:34 2007: arg[0] = [11][role1=WLAN]
Wed Feb 28 17:59:34 2007: arg[1] = [16][role2=CONTROLLER]
Wed Feb 28 17:59:34 2007: arg[2] = [14][role3=SECURITY]
Wed Feb 28 17:59:34 2007: arg[3] = [14][role4=COMMANDS]
Wed Feb 28 17:59:34 2007: User has the following mgmtRole 150
```

#### Debugs from a WLC for Authorization Failure

(Cisco Controller) >debug aaa tacacs enable

```
Wed Feb 28 17:53:04 2007: Forwarding request to 10.1.1.12 port=49
Wed Feb 28 17:53:04 2007: tplus response: type=1 seq_no=2 session_id=89c553a1
length=16 encrypted=0
Wed Feb 28 17:53:04 2007: TPLUS_AUTHEN_STATUS_GETPASS
Wed Feb 28 17:53:04 2007: auth_cont get_pass reply: pkt_length=22
Wed Feb 28 17:53:04 2007: processTplusAuthResponse: Continue auth transaction
Wed Feb 28 17:53:04 2007: tplus response: type=1 seq_no=4 session_id=89c553a1
length=6 encrypted=0
Wed Feb 28 17:53:04 2007: tplus_make_author_request() from tplus_authen_passed
returns rc=0
Wed Feb 28 17:53:04 2007: Forwarding request to 10.1.1.12 port=49
Wed Feb 28 17:53:04 2007: author response body: status=16 arg_cnt=0 msg_len=0 data_len=0
Wed Feb 28 17:53:04 2007: Tplus authorization for tac failed status=16
```

### **Related Information**

- Cisco Wireless LAN Controller (WLC) and Cisco ACS 5.x (TACACS+) Configuration Example for Web Authentication
- Configuring TACACS+
- How to Configure TACACS Authentication and Authorization for Admin and non-Admin users in ACS 5.1
- TACACS+ and RADIUS Comparison
- Technical Support & Documentation Cisco Systems

Contacts & Feedback | Help | Site Map

<sup>© 2014 – 2015</sup> Cisco Systems, Inc. All rights reserved. Terms & Conditions | Privacy Statement | Cookie Policy | Trademarks of Cisco Systems, Inc.